## **Domains**

## How can I disable the 1st Domains parking page?

1st Domains will show a parking page for your domain name if there is no active web site or URL redirection in place. The parking page can be disabled with the following steps:

- 1. Firstly, login to the Account Manager and select 'Manage Domains & Services'
- 2. Next select the domain name you wish to manage.
- 3. Click on 'Manage DNS Zone Records'
- 4. Delete the DNS records that are taged with [Parking] next to them.

The parking page will now be disabled within 1 hour. If you are still seeing the parking page, it you may have a cached result on your browser. Clearing the cache on that browser should resolve the issue.

Unique solution ID: #1038 Author: 1st Domains Support Last update: 2024-09-04 03:26